#### Optimierte Datenhaltung mit Exif und APL

Ordnung geht auf die Fachsprache der griechischen Weber (bzw. Strumpfwirker) zurück. Es bedeutet dort: aus verschiedenen Fäden durch kunstgerechte Verknüpfung ein Gewebe anlegen

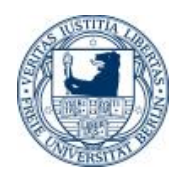

#### Ordnen und Ordnung

Mit Ordnen als Tätigkeit meint man einen Vorgang, bei dem eine Menge von Objekten nach bestimmten Regeln ins Verhältnis des Miteinander, Nebeneinander, Zueinander und Nacheinander gebracht wird.

Wenn man geordnet hat, gibt es eine Ordnung. Alles ist dann in Ordnung.

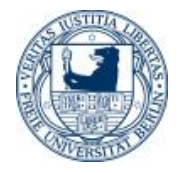

#### Multidimensionale Datenzuordnung

- Welche Ordnung für Bilddaten ist optimal?
- Jahre, Monate, Tag, Zeit, Ort, Land, Kamera, Fotograf etc.
- Zeit und Raum (3D)
- Nach Kant gehören Zeit und Raum zum Subjekt, das sie anschauen. Sie sind unsere Brille, durch die wir unsere Welt sehen.

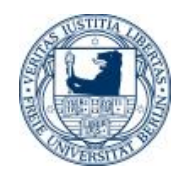

#### **Ordentliche Datenhaltung**

Kriterien aus der Datenbanktechnik:

 Redundanz – keine überflüssigen Objekte Keine Dubletten Tripletten etc. (wieviel % ist noch hinzunehmen)

• Vakanz – keine fehlenden Objekte

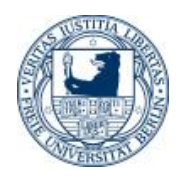

#### Datei-Bilddatei z.B. \*.jpg und \*.tif

- Fotos lassen sich mehrdimensional zuordnen (Zeit, Ort, Apparat etc.)
- Die eigentliche Bildinformation soll hier zunächst unberücksichtigt bleiben (keine Bilderkennung)
- Der Dateiname enthält Informationen und in der Datei können zusätzlich Metainformationen gespeichert sein.

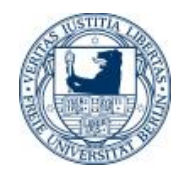

#### Foto im Browser mit Exif-Info

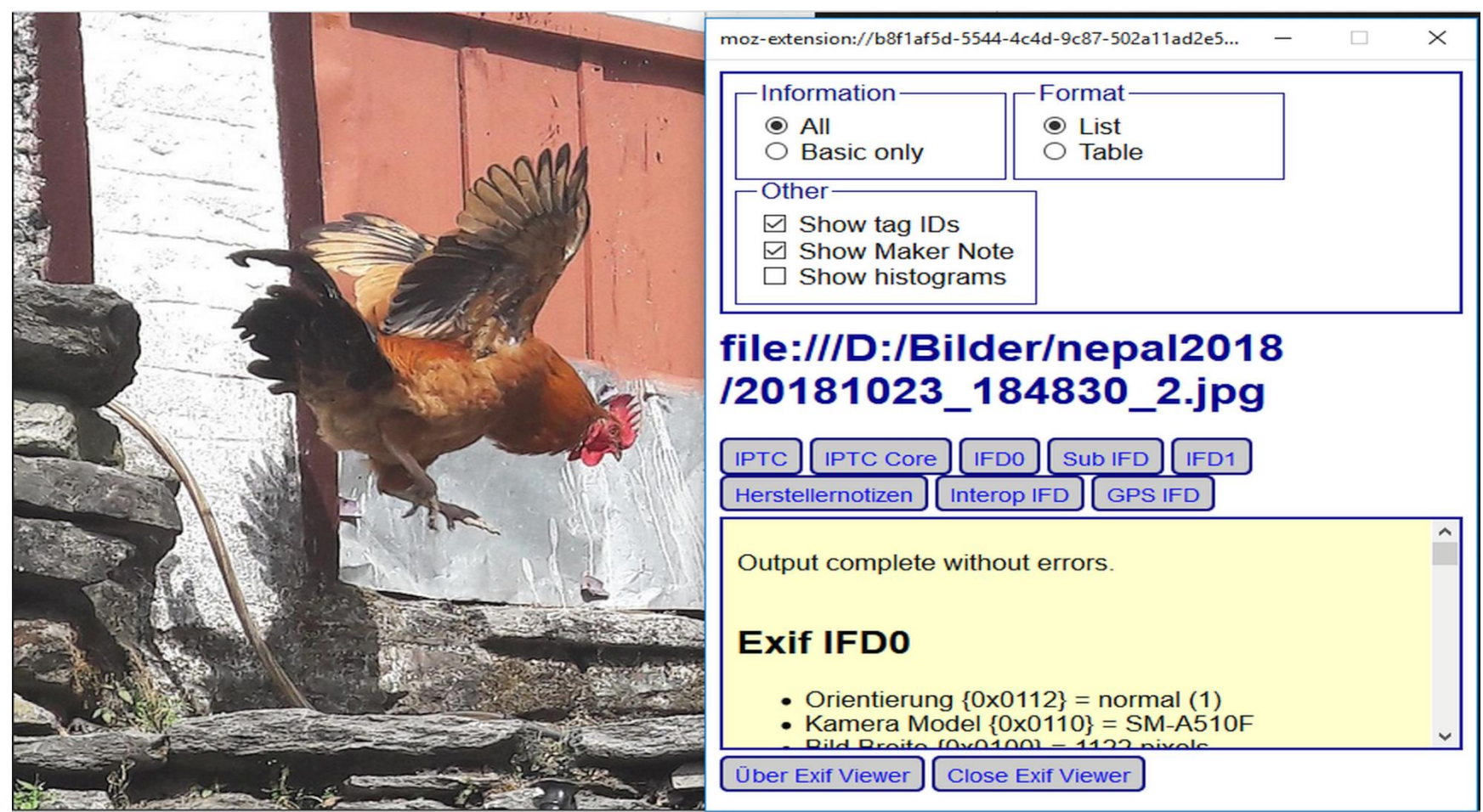

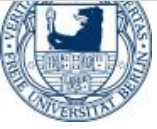

#### Was ist Exif

Exif-Daten werden direkt in die Datei von Bildern der Formate JFIF (JPEG) oder TIFF geschrieben – im sogenannten Header (Bereich am Anfang der Bilddatei, noch vor den eigentlichen Bildinformationen). Inzwischen legt praktisch jede Digitalkamera diese zusätzlichen Informationen zu der Aufnahme im Bild ab, auch die Kameraapplikationen der meisten Smartphones erstellen Bilder mit Exif-Daten.

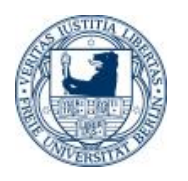

#### 1. Arbeitsschritt, Tischrechnermodus

- Redundanzfreiheit mit APL2
- Verwendung von PIPE, um Betriebssystemkommandos auszuführen
- CMD is a character vector with the operati ng system command (with parameters)
- Beispiel: pr+>('DIR D:\Bilder\dmc-FX12\\*.jpg /-C/s/tw ')PIPE ''
   /CsTw sind Parameter für "DIR"

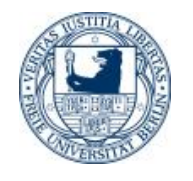

#### Output im APL

Datenträger in Laufwerk D: ist DatenVolumeseriennummer: F84304BC Verzeichnis von D:\Bilder\dmc-FX12\101\_PANA

| 01.07. | 2009 | 18:32 |
|--------|------|-------|
| 01.07. | 2009 | 18:46 |
| 01.07. | 2009 | 18:54 |
| 01.07. | 2009 | 18:54 |
| 01.07. | 2009 | 18:54 |
| 01.07. | 2009 | 18:55 |
| 01.07. | 2009 | 18:55 |
| 01.07. | 2009 | 18:56 |
| 01.07. | 2009 | 18:57 |
| 01.07. | 2009 | 18:59 |

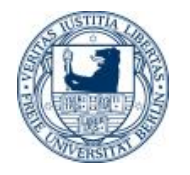

#### Weitere nützliche APL-Befehle

```
sel \leftarrow r[; 1] = ' \circ Selectionsverktor, das erste Zeilenzeiche
         \rho r 1 + sel / [1]r \quad \bigcirc \text{ Selection}
689 59
o relevant ist nur Dateiname und Dateigröße
in byte
       r_2 \leftarrow [22] 22 \downarrow [1] r_1 \cap nur Dateiname und -größe
       r^{2} \leftarrow r^{2} \sim 1
                                       o without blanks
         pr2
689
         pUNIQUE r2
689
```

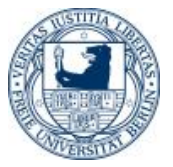

#### Duplikate im APL

Beispiel:

z+'eins' 'zwei' 'eins' 'drei' 'eins'

'zwei' 'drei' 'vier' 'null' '-eins'

 $dup \leftarrow (\sim (z \iota z) = \iota \rho z) / z$ 

ø welches sind die Duplikate

dup

eins eins zwei drei

ρ(~(*r*2ι*r*2)=ιρ*r*2)/*r*2

0

o Es gibt keine redundanten Fälle

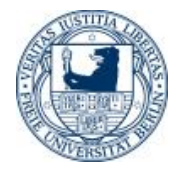

#### Welche Unterverzeichnisse gibt es

verz+(~sel)/[1]r

Datenträger in Laufwerk D: ist Daten Volume seriennummer: F843-04BC

Verzeichnis von D:\Bilder\dmc-FX12\101\_PANA 294 Datei(en), 195397220 Bytes

Verzeichnis von D:\Bilder\dmc-FX12\102\_PANA 753 Datei(en), 491554518 Bytes

Verzeichnis von D:\Bilder\dmc-FX12\103\_PANA 784 Datei(en), 549498037 Bytes Anzahl der angezeigten Dateien: 1831 Datei(en), 1236449775 Bytes 0 Verzeichnis(se), 154921230336 Bytes frei

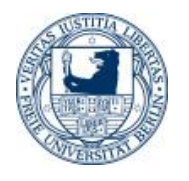

#### Alle Bilder im Verzeichnis

1467904P1090098.JPG 1327616P1090100.JPG 123 0848P1090101.JPG 1452032P1090102.JPG 1385472 P1090103.JPG 1269248P1090105.JPG 10285742015 0202\_135504.jpg 372927engelein.jpg 598332IMG \_0099.JPG 460409IMG\_0417.jpg

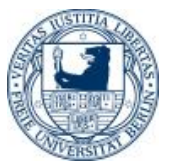

#### 2. Arbeitsschritt Vakanz, Vollständigkeit der Daten

Anwendung der APL-Funktion Index of

- Index of
- The position of the first occurrence in L of each item in R.
- 7897187679
- 21513
- Vergleich mit anderen Laufwerken, Datenträgern, Computern, etc

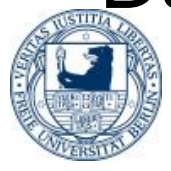

#### Exif-Zusatzinformationen in Bilddateien

Das **Exchangeable Image File Format** (offizielle Abkürzung ist **Exif**, nicht EXIF) ist ein Standardformat der *Japan Electronic and Information Technology Industries Association* (<u>JEITA</u>) für das Abspeichern von <u>Metadaten</u> in digitalen Bildern.

Exif-Daten werden direkt in die Datei von Bildern der Formate JFIF (JPEG) oder TIFF geschrieben – im sogenannten <u>Header</u> (Bereich am Anfang der Bilddatei, noch vor den eigentlichen Bildinformationen). Inzwischen legt praktisch jede Digitalkamera diese zusätzlichen Informationen zu der Aufnahme im Bild ab, auch die Kameraapplikationen der meisten <u>Smartphones</u> erstellen Bilder mit Exif-Daten.

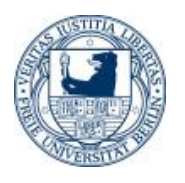

#### Beispiele von Exif-Tags

 Es gibt verschiedene Informationen in den Exif-Daten, sie sind in Form sogenannter "Tags" (engl. "tag" = Kennzeichen, Markierung) hinterlegt. Die Tags bestehen jeweils aus einem Paar aus einem Namen und einem Wert. Die Werte können verschiedenen Typs und verschiedener Länge sein. Zur eindeutigen Identifizierung hat jedes Tag eine Nummer (Tag-ID).

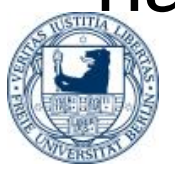

#### **APL-Bildbeispiel**

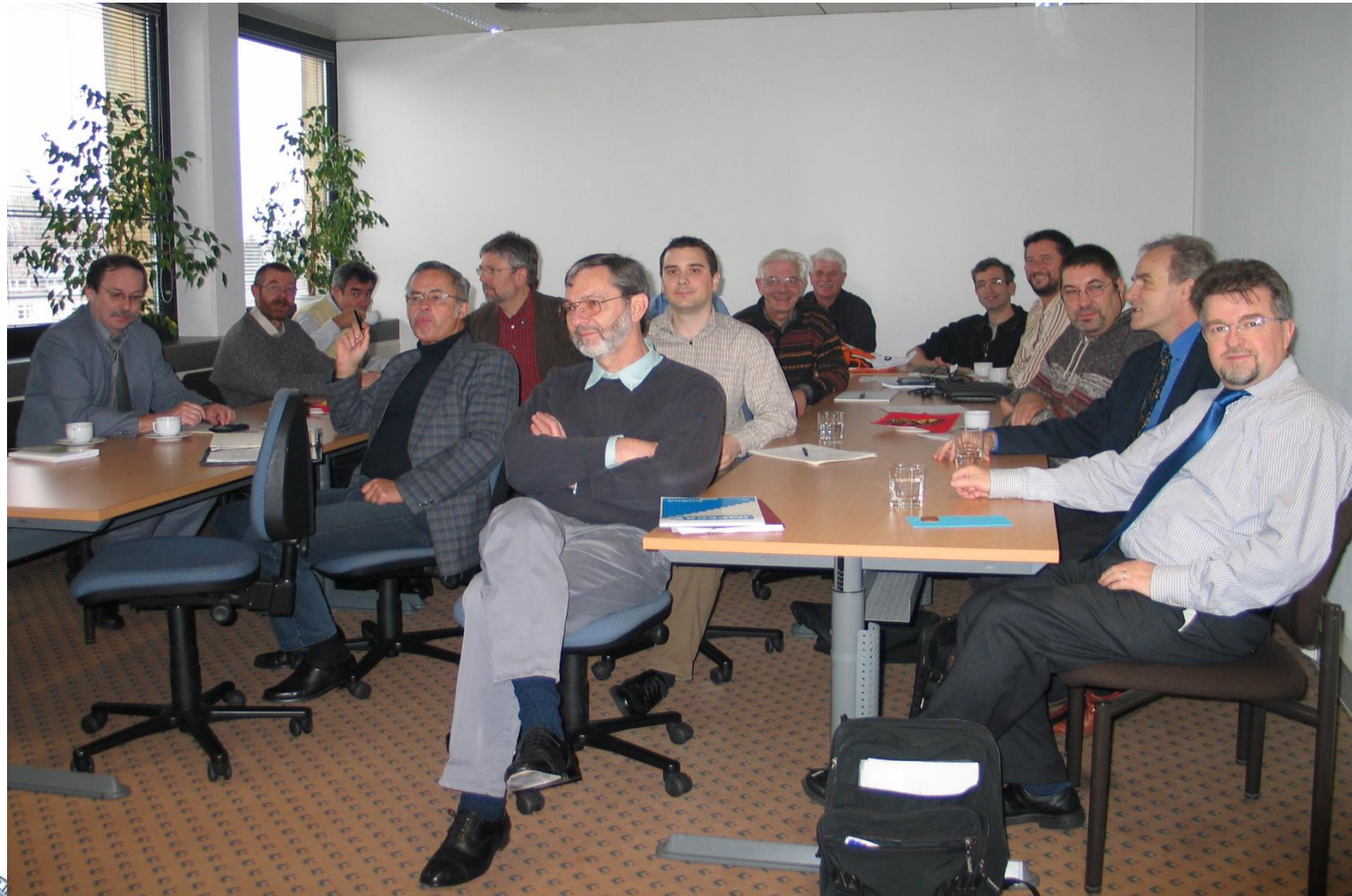

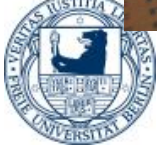

#### Suchen von Dateien

- Gesucht wird IMG\_0535.JPG im Verzeichnis d:\Bilder
- Im APL ca. 1 Sekunde
- Windows Explorer 5 Minuten
- Erklärung?

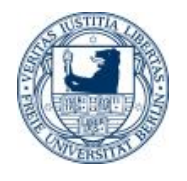

#### Lesen der Exif-Daten mithilfe von exiftool.exe

R+>('c:\users\barg\exiftool
D:\Bilder\Bilder\_uderz\105Canon\
IMG 0535.JPG')PIPE ''

| ExifTool Version Numb    | er : 10.61                        |
|--------------------------|-----------------------------------|
| File Name                | : IMG_0535.JPG                    |
| Directory                | : D:/Bilder/Bilder_uderz/105Canon |
| File Size                | : 1283 kB                         |
| File Modification Date/7 | ime : 2003:11:17 15:37:26+01:00   |
| File Access Date/Time    | : 2018:11:26 06:18:28+01:00       |
| File Creation Date/Time  | e : 2018:11:25 17:30:01+01:00     |
| File Permissions         | : rw-rw-rw-                       |
| File Type                | : JPEG                            |
| uFocus Range             | : Auto                            |
|                          |                                   |

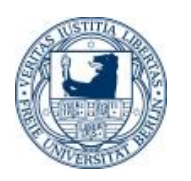

#### Noch Inhalt Exif

File Type Extension MIME Type Exif Byte Order Make Camera Model Name Orientation X Resolution Y Resolution Resolution Unit Modify Date Y Cb Cr Positioning **Exposure Time** F Number Exif Version Date/Time Original Create Date

: jpg : image/jpeg : Little-endian (Intel, II) : Canon : Canon PowerShot G5 : Horizontal (normal) : 180 : 180 : inches : 2003:11:17 15:37:28 : Centered : 1/60 : 2.0 · 0220 : 2003:11:17 15:37:28 : 2003:11:17 15:37:28

#### Noch Exif Datei

| Components Configur | ation : Y, Cb, Cr, -                           |
|---------------------|------------------------------------------------|
| Compressed Bits Per | Pixel : 3                                      |
| Shutter Speed Value | : 1/60                                         |
| Aperture Value      | : 2.0                                          |
| Max Aperture Value  | : 2.0                                          |
| Flash               | : Auto, Fired, Red-eye reduction               |
| Focal Length        | : 7.2 mm                                       |
| Macro Mode          | : Normal                                       |
| Self Timer          | : Off                                          |
| Quality             | : Fine                                         |
| Canon Flash Mode    | : Red-eye reduction (Auto)                     |
| Continuous Drive    | : Single                                       |
| Focus Mode          | : Single                                       |
| Record Mode         | : JPEG                                         |
| Canon Image Size    | : Large                                        |
| Easy Mode           | : Full auto                                    |
|                     | Martin Barghoorn APLSolingen<br>2018 FU-Berlin |

#### Noch Exif Datei

- Gesamt 158 Variable im Beispiel
- Es können auch nur 30 oder 40 sein
- Beispiel mit Handydaten (GPS):

*R*←⊃('*c*:\*users*\*barg*\*exiftool* D:\*Bilder*\*nepa* 12018\20181025\_122249.*jpg*')*PIPE* ''

GPS Altitude GPS Date/Time GPS Latitude GPS Longitude

- : 2717 m Above Sea Level
  - : 2018:10:25 06:37:46Z
- : 28 deg 24' 23.00" N
- : 83 deg 41' 57.00" E

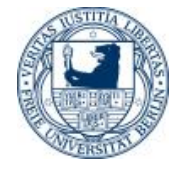

#### Das Bild in 2717 m Höhe

#### Höhenangaben nicht genau (~ 50 m)

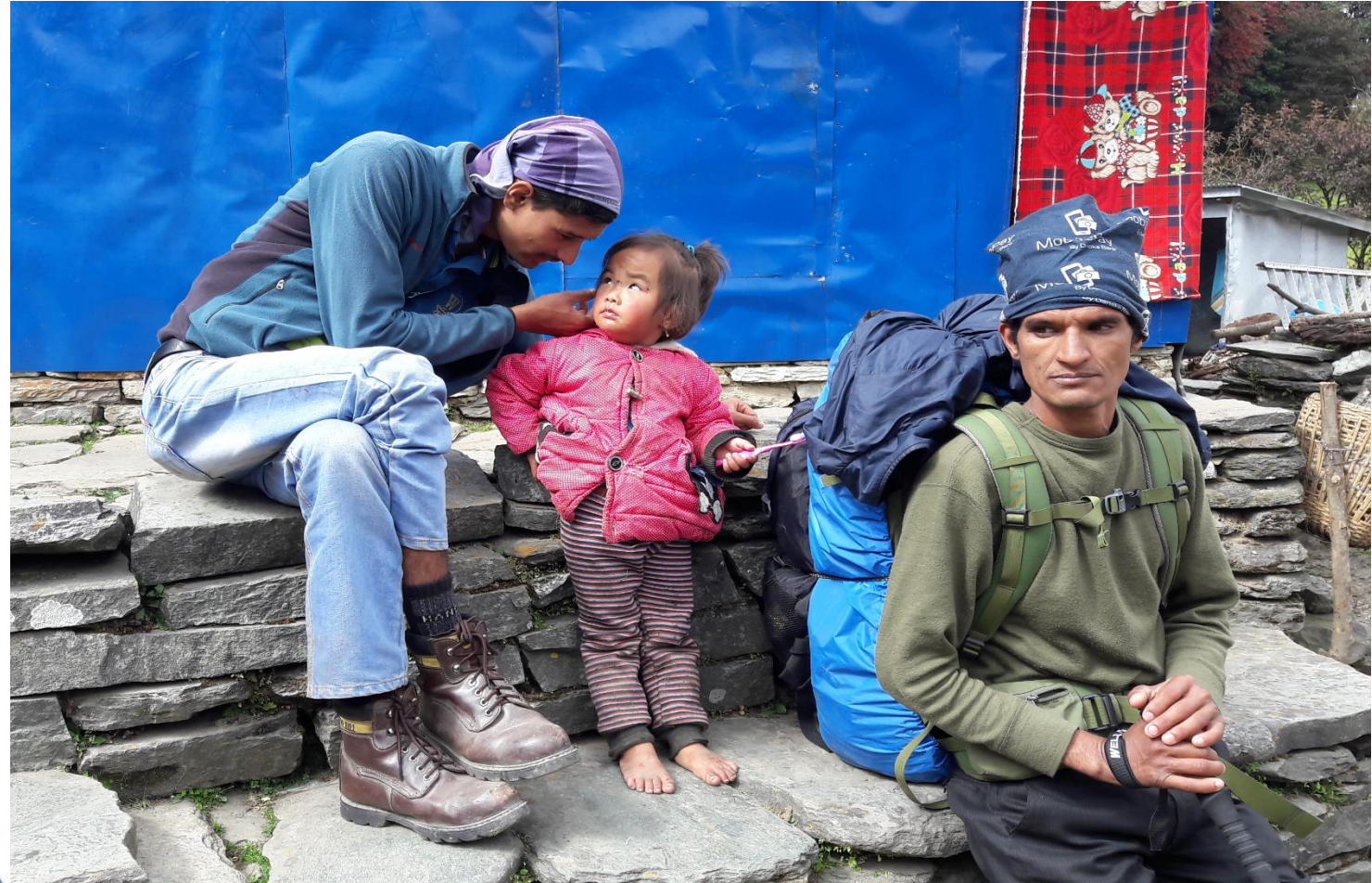

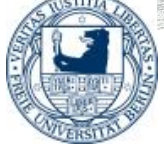

Verschiedene Methoden Exif Daten zu lesen und zu schreiben

- 1. Windows Explorer
- 2. Browser mit Exif-Viewer Add-on
- 3. Bildbearbeitung z.B. IrfanView
- 4. Exiftool und APL
- 5. On mobile (Handy) Photo Exif Editor app

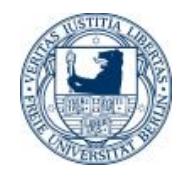

#### **Exifdaten-Verlust**

- Umkopieren
- Whatsapp
- Email mit Bildkompression
- Bildversand mit Email ist OK

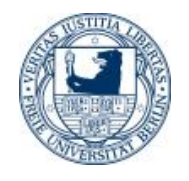

#### Veränderung der Exifdaten

- Windows Explorer nur Datum, Zeit lässt sich nicht eingeben
- IrfanView mit Thumpnails
- Synchronisation der Zeit von verschiedenen Teilnehmern und Kameras Ortszeit-Heimatzeit
- Sommerzeit- Winterzeit Umstellung
- Einfügen von Daten, Comment, owner etc

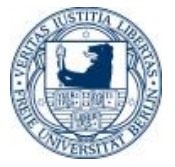

#### Bildbearbeitung mit Irfanwiew

- Batchkonvertierung
- Einfügen von Aufnahmedatum und –zeit in den Dateinamen für Fotoprint (Ordnung)
- Andere interessante
   Funktionen

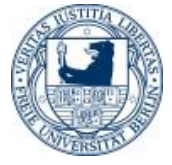

# Exifdaten Lesen und Schreiben mit APL

- Ziel:
  - Einfügen weiterer Ordnungsmerkmale Vorträge, Zuordnungen etc.
- GET und SET functions
- Exif direkt von APL bearbeitet durch spezielle Verbindung (Zukunft)

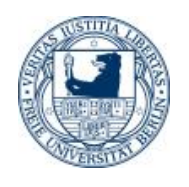

### Ungenauigkeit der Exifdaten

- Handy zeigt heute morgen für 2 Fotos sofort hintereinander gemacht: Düsseldorf Solingen Höhe über Meeresspiegel NULL
- Toleranz ca. 50 m, dennoch nützlich
- Etwas warten auf mehrere Satelliten

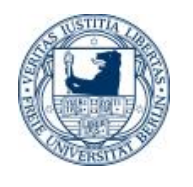

#### Resumée

# Ordnung ist ein einfacher Zustand, der schwer herzustellen ist

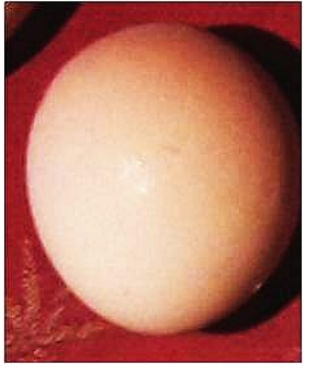

# Ich bedanke mich herzlich für Ihre Aufmerksamkeit!

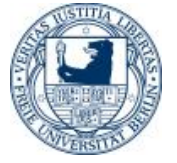

#### Nachschlag

#### Vincencio Juan de Lastanosa (1607 – 1681) über Wissenschaft und Tapferkeit:

Wissenschaft und Tapferkeit bauen die Bröße auf Sie machen unsterblich, weil sie es sind Jeder ist soviel, als er weiß und der Weise vermag Alles Ein Mensch ohne Renntnisse, ein Welt im Finstern Einsicht und Kraft; Augen und Hände Ohne Muth ist das Wissen unfruchtbar

Hand-Drakel und Kunst der Weltklugheit 1653

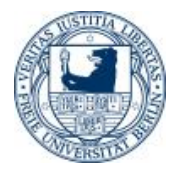